1.微信关注冷云公众号,进入公众号后,点击"我的",账号是邮箱号,密码 123456:

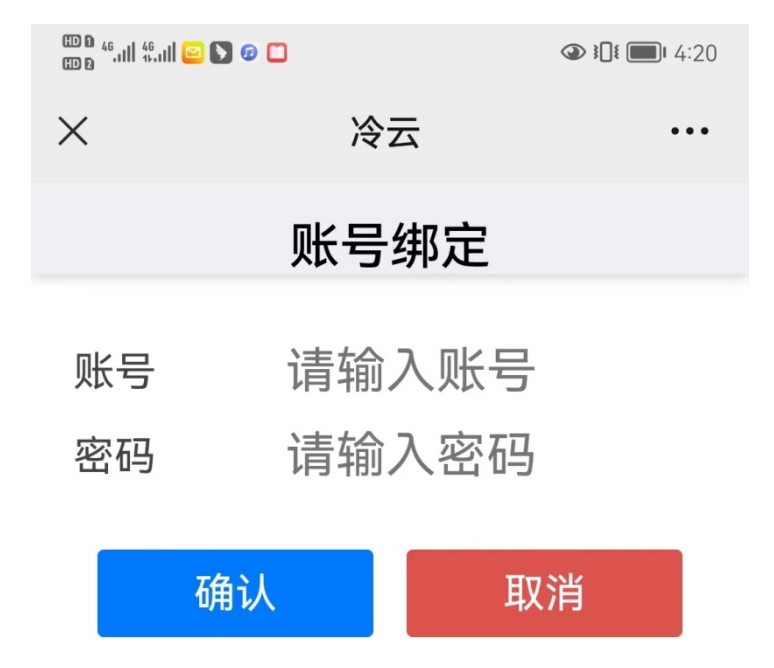

2.电脑端登录"冷云平台"(可百度搜索"冷云"),登录后选择"我的设备"——"报警项 目设置"中添加"新动作",具体操作如下图所示:

|                     |                                                      | 💣 管理首页 | ■ 我的设备 | 🖯 数据输出 | 🔺 账户设置 |
|---------------------|------------------------------------------------------|--------|--------|--------|--------|
| 我的设备 %              | ◆ 添加新动作                                              | l      |        | _      |        |
| 报警项目设置 %   报警历史信息 % | 动作名                                                  |        |        |        |        |
|                     | 类型<br>数倍<br>(型)(型)(型)(型)(型)(型)(型)(型)(型)(型)(型)(型)(型)( |        |        |        |        |
|                     | wt雨疳肚≤                                               |        |        |        |        |
|                     |                                                      |        |        |        |        |
|                     | <b>保存</b> 取消                                         |        |        |        |        |

注意: "动作类型"请选择"微信"; 选择"短信"会造成报警发送失败

3. 在"我的设备"中找到所需要设置报警的温控探头,点击"报警设置":

| 我的设备          | ۰<br>م | (2), 设备                       |                     |
|---------------|--------|-------------------------------|---------------------|
| 报警项目设置        | 00     | 输入名称或序列导或编号 · 查询 自定义排序        |                     |
| <b>段警历史信息</b> | 00     |                               |                     |
|               |        | GCP药房阴凉柜(9号) 配圖 📲             | い 历史数据              |
|               |        | 序列号: 66014463000              | 温度 17.5℃            |
|               |        | 设备号: 66014463<br>编号:          | <b>温度</b> 46RH%     |
|               |        | 杨签:                           | 电压 4.15V            |
|               |        | 安表区域:建行1913至<br>监控设备状态: 1000  | 2022-08-26 10:56:30 |
|               |        | 编辑 报警设置(6)                    |                     |
|               |        | GCP药房阴凉柜(10号) 匪罰 📲            | と 历史数数              |
|               |        | 序列号: 66053859001              | <b>温度</b> 18.4°C    |
|               |        | 设备号: 66053859<br>编号:          | 湿度 44RH%            |
|               |        | 标签:                           | 电压 4.15V(充电中)       |
|               |        | 安裝区域: 建行1913室<br>监控设备状态: 1000 | 2022-08-26 10:56:30 |
|               |        | 编辑 报警设置(0)                    |                     |

4.进入"报警设置"界面,超温报警设置操作如下:

| GCP药房阴凉柜(9号) 配函 Latil                                                 | ★ ⊵ 历史数据      |
|-----------------------------------------------------------------------|---------------|
| 报警设置(GCP药房阴凉柜(10号))                                                   | 17.5℃         |
|                                                                       | 46RH%         |
| 选择列项: 温度 🔹                                                            | 4.15V         |
| 触发条件: 大于(>)      -20                                                  | 3-26 10:56:30 |
| 指定动作: 超温 ▼ 可在 报警项目设置 中添加新动作.                                          |               |
| 报警策略:                                                                 |               |
| 报警时间:  ☑周一 ☑周二 ☑周三 ☑周四 ☑周五 ☑周六 ☑周天 00:00:00 - 24:00:00                | い 历史数据        |
| 振撃状态: ● 倉用 ○禁用                                                        | 18.4°C        |
| 消息内容:                                                                 | 44RH%         |
| 您的设备(c), 在(t)时 温度 为(v)出现异常                                            | 4.15V(充电中)    |
|                                                                       | 3-26 10:56:30 |
| 当上面指定的事件被触发时,该消息将被发送。消息内容中{c}表示设备,{v}表示当前值,{t}表示当前时间;请注意输入符号时为英文半角状态。 |               |
| 取消 × 確定 ✓                                                             |               |
| GCP药房冷藏柜(11号) 配酒                                                      | い 历史数据        |

5. 重复步骤 3,进入"报警设置"界面,**离线报警**设置操作如下(必须设置离线报警,因 温度监测设备运行中可能发生温度数据上传不成功、或设备缺电关机导致数据未能采集等 情况,会触发冷云平台发送离线报警):

| GCP药房阴凉柜(9号) 配罰 📶                                                     | ★ ⊵ 历史数据      |
|-----------------------------------------------------------------------|---------------|
| 报警设置(GCP药房阴凉柜(10号))                                                   | 17.5°C        |
|                                                                       | 46RH%         |
| 选择列项: 离线 ▼                                                            | 4.15V         |
| 指定动作: 超温 ▼ 可在 报警项目设置 中添加新动作.                                          | 3-26 10:56:30 |
| 祝警策略: ● 离线 60 分钟报警,离线 1 小时后再次报警 不能小于10分钟                              |               |
| 报警时间:   ☑周一   ☑周二   ☑周三   ☑周四   ☑周元   ☑周六   ☑周天   00:00:00 - 24:00:00 |               |
| 报警状态: ◎ 启用 ○禁用                                                        | ⊵ 历史数据        |
| 消息内容:                                                                 | 18.4°C        |
| 您的设备 (c), 在 (t)时 高鐵                                                   | 44RH%         |
|                                                                       | 4.15V(充电中)    |
| 当上面指定的事件被触发时,该消息将被发送。消息内容中{c}表示设备,{v}表示当前值,{t}表示当前时间;请注意输入符号时为英文半角状态。 | 3-26 10:56:30 |
| 取消 × 確定 ✓                                                             |               |
|                                                                       |               |

注意: "报警策略"中的离线时间设置可根据项目要求调整

6.报警设置完成后,请确认报警状态为启用:

| 编辑 删除 报警设置(4)          |                 |
|------------------------|-----------------|
| ■                      | ☞ 编辑 🖮 删除 🖻 复制到 |
| - ● 氏电 <3.7时,超温        | 🕼 编辑 💼 删除 🖻 复制到 |
| ■ 温度 >7.5时,超温          | ☞ 编辑 ሰ 删除 🗗 复制到 |
|                        | ☞ 编辑 🖮 删除 🖻 复制到 |
| + 添加服警 「「「気相剄」」 ● 禁用所作 |                 |

注意:若设备因暂时不使用而处于断电状态时,请暂时关闭报警(操作:禁用所有)以避 免浪费报警额度,当设备重新启用且温度稳定后,再次启用报警。

7.超温报警和离线报警设置完成后,请截图发送给机构药物管理员确认!!!

8.电脑端温度数据导出操作如下:

①温度曲线:

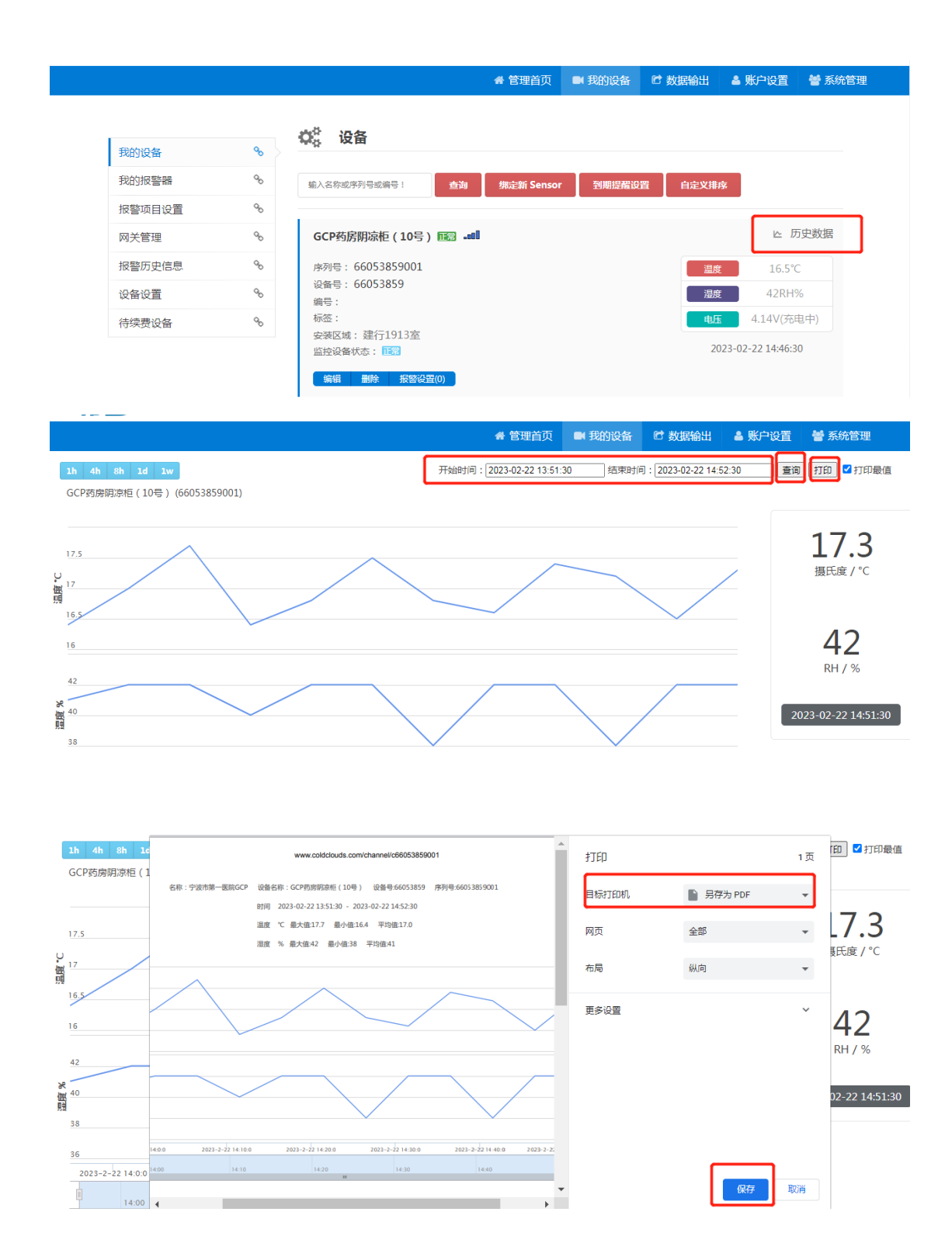

②每日温度最值:

|      |                |                       | 骨管理首页         | ■ 我的设备     | 送 数据输出 | 🛔 账户设置 🛛 警 系   | 统管理 |
|------|----------------|-----------------------|---------------|------------|--------|----------------|-----|
| 数据导出 | GO.            | 田 数据查询                |               |            |        |                |     |
| 数据日报 | Q <sub>O</sub> | 传感器: GCP药房阴凉柜 ▼ 时间范围: | 2023-02-15 至: | 2023-02-22 | 查询 显示列 | ▼ 导出数据         |     |
| 数据查询 | &              |                       | 0:00 4:00     | 8:00       | 12:00  | 1 <sup> </sup> |     |
|      |                |                       |               |            |        | ■ 导出全部到Excel   |     |
|      |                |                       |               |            |        | 四 导出所选到PDF     |     |
|      |                |                       |               |            |        | 四 导出全部到PDF     |     |
|      |                |                       |               |            |        | ▣ 导出所选最值报表     | ŧ   |
|      |                |                       |               |            |        | ▣ 导出全部最值报表     | ŧ   |